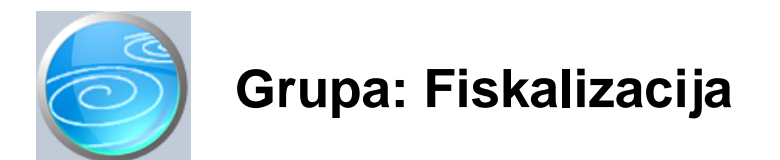

DOKUMENTI:

- TESTIRANJE VEZE SA PU
- PARAMETRI FISKALIZACIJE
- IZBOR CERTIFIKATA
- POSLOVNI PROSTOR
- NAPLATNI URE AJ
- OPERATER BLAGAJNE
- ODLUKA O SLIJEDNOSTI RA UNA
- NAKNADNO SLANJE RA UNA NA FISKALIZACIJU
- RA UN F
- RA UN MI

## IZVJEŠTAJI:

- PREGLED SLANJA RA UNA NA FISKALIZACIJU
- PREGLED SLANJA PORUKA O POSLOVNOM PROSTORU
- PREGLED PROMJENE PARAMETARA FISKALIZACIJE
- POPIS POSLOVNIH PROSTORA
- POPIS NAPLATNIH URE AJA
- POPIS OPERATERA BLAGAJNE
- PREGLED RA UNA F
- PREGLED RA UNA F PO NA INIMA PLA ANJA
- PREGLED RA UNA MI
- PREGLED RA UNA MI PO NA INIMA PLA ANJA

Fiskalizacija je grupa dokumenata i izvještaja putem kojih je mogu e provesti postupak fiskalizacije ra una, u skladu sa Zakonom o fiskalizaciji u prometu gotovinom

#### **OBVEZNICI FISKALIZACIJE**

Obveznici fiskalizacije su sve pravne osobe koje su obveznici poreza na dobit, te sve fizi ke osobe koje su obveznici poreza na dohodak od samostalnog rada, bez obzira na na in naplate ra una. Korisnici koji sve svoje ra une napla uju putem žiro-ra una ne moraju ra une slati na fiskalizaciju, ali su unato tome obveznici fiskalizacije, pa su dužni na ra unima iskazivati sve dodatne elemete koji su propisani Zakonom o fiskalizaciji.

U skladu s time, korisnike modula Fiskalizacija možemo podijeliti u dvije grupe, ovisno o tome da li e slati ra une na fiskalizaciju, ili ne.

Korisnici koji ne e slati ra une na fiskalizaciju, obvezni su na ra unima osigurati sljede e elemente koji su propisani Zakonom:

#### DODATNI OBAVEZNI ELEMENTI RA UNA - BEZ OBZIRA NA NA IN PLA ANJA

- 1) datum i vrijeme izdavanja ra una
  - Datum izdavanja ra una je datum kad je ra un fizi ki napisan.
  - Ovaj datum nije nužno jednak datumu ra una u smislu zakona o PDV-u.
  - (na primjer, kod izdavanja zbirnog ra una za isporuke iz prethodnog mjeseca)
- 2) Broj ra una obavezno mora imati slijede u strukturu:
  - redni broj ra una (svake godine obvezno po inje od 1)
  - oznaka poslovnog prostora (mora biti prethodno utvr en internim aktom)
  - oznaka naplatnog ure aja (Svaki naplatni ure aj mora imati svoju oznaku)
- 3) Oznaka operatera naplatnog ure aja

- na svakom ra unu mora biti iskazana oznaka operatera
- kad se podaci šalju u poreznu upravu, šalje se i podatak o OIB-u operatera
- 4) Na in pla anja
  - oznaka na in pla anja (nov anice, kartice, ek, transakcijski ra un, ostalo)

#### OSTALI OBVEZNI ELEMENTI RA UNA - SAMO AKO SE ŠALJE NA FISKALIZACIJU

- 5) Zaštitni kod izdavatelja ZKI
  - ovaj broj generira program (naplatni ure aj)
  - nije obvezan na ra unu ako se ra un ne šalje na fiskalizaciju
- 2) Jedinstveni identifikator ra una JIR
  - ovaj broj generira server porezne uprave
  - nije obvezan na ra unu ako se ra un ne šalje na fiskalizacju

#### OSTALE OBVEZE

Obveznici fiskalizacije (bez obzira na na in pla anja) dužni su donijeti još i odluku o poslovnim prostorima, kako bi, u skladu s njom, mogli sprovesti mjere fiskalizacije. Korisnici programa Synesis ovu odluku mogu automatski generirati i ispisati putem dokumenta 'Odluka o slijednosti ra una'

#### PROVO ENJE MJERA FISKALIZACIJE U PROGRAMU SYNESIS

Nakon aktiviranja modula Fiskalizacija, svi dokumenti u programu Synesis koji podliježu fiskalizaciji (ra uni, odobrenja kupcima...) dobivaju dodatna obvezna polja za podatke propisane Zakonom. Nakon toga potrebno je u initi slijede e:

- 1. Dokumentom Poslovni prostor treba definirati barem jedan poslovni prostor.
  - U najve em broju slu ajeva, to e biti i maksimalno potreban broj poslovnih prostora.
  - Više informacija o tome kako definirati poslovne prostore, prona i ete u opisu dokumenta Poslovni prostor.
- 2. Definirati šifre naplatnih ure aja.
  - U programu Synesis, svaki pojedini tip ra una je poseban naplatni ure aj.
  - više informacija o na inu definiranja naplatnih ure aja nalazi se u opisu dokumenta naplatni ure aj
- 3. Definirati šifre operatera blagajne i upisati njihove OIB-e
- 4. U svakom od ra una (Ra un, Ra un-otpremnica, odobrenje,...) upisati nove parametre
  - Upisuje se oznaka naplatnog ure aja za taj tip ra una
  - upisuje se 'default' operater naplatnog ure aja

I to je manje-više sve što trebaju u initi korisnici koji ne e slati ra une na fiskalizaciju.

Ostali korisnici trebaju u initi još i slijede e:

- 1. Osigurati internet priklju ak na svakom ra unalu sa kojeg e se raditi fiskalizacija ovo radite sami.
- 2.. Nabaviti i instalirati FINA certifikat za pristup serveru porezne uprave
  - certifikat treba instalirati na svako ra unalo s kojeg e se ra uni slati na fiskalizaciju.
  - certifikati se dobivaju u FINI, a ne u Pupilli (bilo je korisnika koji su ih htjeli kupiti od nas)
  - upute za instalaciju certifikata tako er daje FINA
- Programu Synesis treba 're i' koji certifikat da koristi za fiskalizaciju - ovo se radi dokumentom 'Izbor certifikata'
- 4. U dokumentu 'Parametri fiskalizacije' potrebno je definirati sljede e:
  - OIB izdavatelja ra una
  - na in fiskalizacije (da li šaljete sve ra une ili samo gotovinske)
  - aktivirati sustav fiskalizacije

Više informacija o parametrima fiskalizacije na i ete u opisu dokumenta Parametri fiskalizacije.

## KAKO RADI FISKALIZACIJA

Na svakom ra unu obavezan je podatak o na inu pla anja. Ovisno o tome kako ste postavili parametar 'Na in slanja na fiskalizaciju', program e na fiskalizaciju slati sve ra une (ako ste tako odabrali), ili samo one ra une koji nisu pla eni putem transakcijskog ra una (gotovina, kartica, ek, ostalo).

Fiskalizacija se provodi u trenutku spremanja dokumenta. Ako se ra un treba poslati na fiskalizaciju, program e izra unati ZKI (zaštitni kod izdavatelja) i poslati ga zajedno s ostalim podacima o ra unu u poreznu upravu.

Nakon toga program eka na odgovor porezne uprave. Ako program primi odgovor od porezne uprave, ra unu dodaje JIR (kojeg dobiva od PU) i sprema ga u bazu.

Ako odgovor nije stigao, ra un se sprema bez JIR-a. Takav ra un je dopušteno i ispisati i uru iti kupcu, ali ste obvezni naknadno ga poslati na fiskalizaciju unutar 48 sati.

Dokumentom 'Naknadno slanje ra una na fiskalizaciju', u svakom trenutku možete provjeriti ima li neposlanih ra una i, ako ih ima, naknadno ih poslati.

Prilikom izlaska iz knjige, program Synesis provjerava ima li neposlanih ra una, i ako ih ima, pita vas da li ih želite poslati na fiskalizaciju.

#### NAKNADNA IZMJENA RA UNA

Mogu nosti izmjene podataka na ra unima koji su poslani na fiskalizaciju su ograni ene. Mogu se mijenjati samo oni podaci koji ne utje u na ukupan iznos i financijsku strukturu ra una. Ali, mogu se dopisivati podaci o pla anjima ra una, odnosno bilo koji drugi podatak, koji ne utje e na izra un ZKI-a (zaštitni kod izdavatelja). Prilikom naknadnih izmjena dokumenta, program provjerava da li navedena izmjena mijenja ZKI. Ako ga mijenja, onda spremanje takve izmjene nije dopušteno.

Brisanje ra una koji je poslan na fiskalizaciju tako er nije dopušteno. Ako je neki ra un potrebno stornirati, umjesto brisanja treba koristiti novi 'STORNO' gumb koji se nalazi na svakom dokumentu koji podliježe fiskalizaciji. Ovaj gumb ima dvije funkcije:

- može se koristiti samo za storniranje dokumenta

(tada automatski izra uje novi ra un, koji je identi an onome koji se stornira, ali sa suprotnim predznacima na iznosima)

- može se koristiti za naknadnu promjenu na ina pla anja ra una
  - (u tom slu aju, automatski se izra uje storno starog ra una i novi ra un, s novim na inom pla anja)

#### RA UN F

U modulu Fiskalizacija, dodan je još jedan novi ra un, 'Ra un F'. Ovaj ra un ne sprovodi nikakva automatska knjiženja u niti jednom modulu, nego služi za fiskalizaciju ra una iz prethodne godine. Prema Zakonu o fiskalizaciji, na fiskalizaciju se moraju slati i ra uni iz prethodnih godina, ako su pla eni gotovinski. Budu i da svi ra uni u programu Synesis vrše automatska knjiženja, dodali smo ovaj ra un, kako biste mogli na fiskalizaciju slati i ovakve ra une, bez da se pri tome knjiže u poslovne knjige.

#### I to je više-manje to.

Dodatne informacije o svakoj pojedinoj operaciji možete prona i u opisu pojednih dokumenata iz ovog modula.

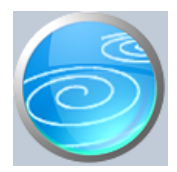

# Grupa: Fiskalizacija \*prije EU

Selektor: Ne

# Automatsko odre ivanje broja

Nije aktivno

# Opis

Dokument Testiranje veze sa Poreznom upravom namijenjen je provjeri ispravnosti komunikacije vašeg ra unala sa serverom za fiskalizaciju.

Klikom na gumb 'Testiraj vezu...' program e na server Porezne uprave poslati tzv. 'Echo' poruku koja je namijenjena za testiranje komunikacije.

Ako je veza uspješno uspostavljena, program e vam to potvrditi.

U slu aju da se veza ne može uspostaviti, za to može biti nekoliko razloga:

- 1. Vaše ra unalo nije povezano na internet (neispravni kablovi, neispravan rad internet veze vašeg pružatelja usluge,....)
- 2. Server porezne uprave trenutno ne radi
- 3. Nije podešen 'vatrozid' (firewall)

U slu aju da veza nije uspostavljena, program e pokušati ustanoviti da li je vaša veza na internet ispravna, kako bi vam javio koji je uzrok neuspostavljanja veze.

#### NAPOMENA

Testiranje veze s poreznom upravom ne koristi certifikat, pa uspješan test veze sa poreznom upravom nije i potvrda da ete uspješno fiskalizirati ra une. Osim ispravne internet veze, na vaše ra unalo mora biti instaliran odgovaraju i certifikat da bi vam bio dopušten pristup serveru Porezne uprave.

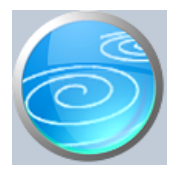

# Parametri fiskalizacije

# Verzija: 1.00

# Grupa: Fiskalizacija \*prije EU

Selektor: Ne

# Automatsko odre ivanje broja

Nije aktivno

## Opis

Ovim dokumentom se podešavaju osnovni parametri fiskalizacije.

Pritiskom na F:10 parametri, dobiti ete sljede e parametre:

## AKTIVIRANJE SUSTAVA FISKALIZACIJE

Ovaj parametar ima dvije vrijednosti:

- 1. Fiskalizacija ISKLJU ENA
- 2. Fiskalizacija UKLJU ENA

Ovim parametrom se na nivou itavog programa aktivira/deaktivira slanje ra una na fiskalizaciju. Po etna vrijednost ovog parametra je 'Fiskalizacija ISKLJU ENA'. Zato, da bi program zaista po eo slati ra une na fiskalizaciju, vrijednost ovog parametra treba postaviti na 'Fiskalizacija UKLJU ENA'.

Ovaj parametar namijenjen je prvenstveno onim korisnicima koji su modul Fiskalizacija nabavili odmah na po etku 2013. godine, ali im obveza fiskalizacije nastupa tek 01.04. 2013. ili kasnije. Zatvaljuju i ovom parametru, korisnici se mogu pripremiti za fiskalizaciju, a da pri tome ne šalju ra une sve do trenutka nastanka obveze.

## VAŽNO:

Ovaj parametar nije namijenjen za privremeno isklju ivanje fiskalizacije. Ra uni koji su napravljeni dok je ovaj parametar isklju en, ne smatraju se ra unima koji se trebaju slati na fiskalizaciju. Zato, ako isklju ite fiskalizaciju na sat vremena, i u to vrijeme napravite nekoliko ra una, ponovno uklju ivanje fiskalizacije ne e te ra une uklju iti u naknadno slanje ra una na fiskalizaciju. Zato, ovaj parametar, kad se jednom aktivira, treba ostati trajno uklju en.

## NA IN SLANJA NA FISKALIZACIJU

Ovaj parametar ima dvije vrijednosti:

- 1. Poslati samo gotovinski pla ene ra une
- 2. Poslati sve ra une

Zakonom o fiskalizaciji utvr ena je obveza slanja u poreznu upravu samo onih ra una koji nisu pla eni putem transakcijskog ra una. Ali, korisnik može odabrati da na fiskalizaciju šalje i sve ra une, bez obzira na na in pla anja. U poreznoj upravi ovakvi ra uni se tako er fiskaliziraju, ali se ignoriraju i daljnoj obradi.

Preporu amo da na fiskalizaciju šaljete samo gotovinski pla ene ra une, jer e program brže raditi i manje e optere ivati server Porezne uprave. Tako er, u slu aju potrebe, lakše je izvršiti naknadne izmjene na dokumentima koji nisu poslani na fiskalizaciju.

## OIB IZDAVATELJA RA UNA

Upisuje se OIB poduzetnika - obveznika fiskalizacije. Ovo je možda najvažniji podatak kojeg trebate upisati, pa budite to ni ! OIB kojeg ovdje upišete mora biti jednak OIB-u koji je 'upisan' u vaš certifikat. Ako ova dva OIB-a nisu jednaki, komunikacija sa serverom porezne uprave nije mogu a i prilikom pokušaja fiskalizacije javiti e se greška.

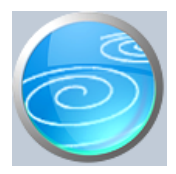

# Izbor certifikata

# Verzija: 1.00

# Grupa: Fiskalizacija \*prije EU

# Selektor: Ne

# Automatsko odre ivanje broja

Nije aktivno

# Opis

Dokument Izbor certifikata namijenjen je za odabir certifikata kojeg ete koristiti za pristup serveru porezne uprave.

Da biste mogli odabrati certifikat, potrebno je da ga prethodno instalirate na svako ra unalo s kojeg ete pristupati serveru Porezne uprave. Ukoliko ra une radite na više ra unala u mreži, certifikat morate instalirati na SVAKO ra unalo na kojem radite ra une.

Kad je certifikat jednom instaliran, u programu Synesis potrebno je još odabrati certifikat za pristup poreznoj upravi. Ovo je dovoljno u initi samo jednom, na bilo kojem ra unalu, jer jednom odabran certifikat koristi se na svim ra unalima (ali mora prethodno biti instaliran na sva ra unala).

Ukoliko pokrenete ovaj dokument, a na ra unalu još niste instalirali certifikat, dobiti ete poruku da certifikat nije instaliran.

Certifikate za fiskalizaciju ra una izdaje FINA, a zajedno s njima i uputstva za njihovu instalaciju. Za sve probleme u instalaciji samog certifikata potrebno je zvati podršku FINA-e.

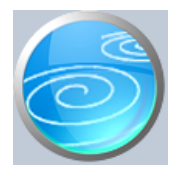

# Poslovni prostor

# Verzija: 1.00

# Grupa: Fiskalizacija \*prije EU

# Selektor: Ne

# Automatsko odre ivanje broja

Nije aktivno

## Opis

Dokument Poslovni prostor namijenjen je za definiranje poslovnih prostora prema Zakonu o fiskalizaciji u prometu gotovinom.

Da biste uop e mogli slati ra une na fiskalizaciju, potrebno je prvo definirati minimalno jedan poslovni prostor. Prilikom definicije poslovnog prostora, korisnik sam definira šifru poslovnog prostora, koja, prema zakonu, može imati najviše 20 znakova. Budu i da je šifra poslovnog prostora sastavni dio broja ra una, mi smo njezinu dužinu ograni ili na najviše 8 znakova, a preporu amo da ne koristite niti tih 8, nego da upisujete što kra e šifre, kao npr. 'PP01' ili 'P1' ili samo '1'. Ovakav pristup znati e cijeniti vaši poslovni partneri prilikom knjiženja vašeg ra una u knjigu ulaznih ra una.

Korisnik može definirati i više poslovnih prostora, ak i na istoj adresi. Na primjer, ako imate dvije djelatnosti, za koje koristite razli ite ra une iz programa Synesis, za svaku od navedenih djelatnosti možete definirati poseban poslovni prostor. Ali, pri tome vodite ra una o injenici da jedan ra un za jedan selektor može imati samo jednu šifru poslovnog prostora. Dakle, ako sve svoje ra une pišete upotrebom dokumenta Ra un iz modula Prodaja, tada dokument Ra un možete koristiti samo sa jednom šifrom poslovnog prostora.

Ali, ako za jednu djelatnost koristite dokument Ra un, a za drugu Ra un-otpremnicu (ili neki drugi ra un kao što su 'Ra un S', 'Ra un A' itd..), onda za dokument Ra un možete definirati jedan poslovni prostor, a za Ra un-otpremnicu drugi.

U svakom slu aju, ako se vaše poslovanje odvija samo na jednoj lokaciji, onda je najbolje definirati samo jedan poslovni prostor.

Više poslovnih prostora obavezno treba definirati samo u slu ajevima kad se posao zaista obavlja na više lokacija. Tada je obavezno za svaku lokaciju definirati poseban poslovni prostor. Na primjer, ako imate dva prodajna mjesta sa dva veleprodajna skladišta, tada za svako prodajno mjesto treba definirati poseban Poslovni prostor. U tom slu aju, u programu ete ionako imati definirana dva skladišta, pa e dokument 'Ra un' imati selektor sa dva skladišta. U tom slu aju dokument 'Ra un' može imati dva razli ita poslovna prostora, za svaki selektor (skladište) druga iji.

## UNOS PODATAKA O POSLOVNOM PROSTORU

Prilikom upisa podataka o poslovnom prostoru obavezno se upisuje adresa poslovnog prostora.

Za poslovne prostore koji nemaju fizi ku adresu (pokretne trgovine, internet trgovina, i sli no), ne upisuje se adresa, ali se zato u polje 'Ostali tipovi poslovnog prostora' upisuje podatak da je rije, npr. o internet trgovini. Za poslovne prostore sa fizi kom adresom, u polje 'Ostali tipovi poslovnog prostora' ne upisuje se ništa. Dakle, upisuje se ili puna adresa, ili 'Ostali tipovi poslovnog prostora', ali ne oboje istovremeno.

## RADNO VRIJEME

U ovo polje upisuju se podaci o radnom vremenu. Upis je slobodnog formata, tako da možete napisati, npr 'PON-PET 8-16 h, SUBOTOM 8-12' Napominjemo da je jako važno upisati to no radno vrijeme poslovnog prostora, jer e ovaj podatak biti predmet nadzora. Štoviše, ukoliko planirate mijenjati radno vrijeme, podatak o promjeni obavezno je poslati u PU prije nego što po nete primjenjivati novo radno vrijeme. Na primjer, ako samo jedan dan u mjesecu radite duže (npr. Late night shopping u West Gate-u), prije po etka tog dana obavezno pošaljite podatak o novom radnom vremenu. Kad istekne taj dan, ponovo upišite podatke o standardnom radnom vremenu i pošaljite na server porezne uprave.

U svakom slu aju, nije preporu ljivo poslati ra un na fiskalizaciju u vrijeme koje je izvan okvira definiranog radnog vremena.

#### DATUM PO ETKA PROMJENE

Upisuje se datum od kojeg vrijedi po etak promjene podataka o poslovnom prostoru. Ovaj datum je prvenstveno namijenjen za naknadne promjene radnog vremena. Npr, ako prekosutra mijenjate radno vrijeme, ve danas možete poslati poruku o tome, s datumom po etka promjene za dva dana.

#### STATUS PROSTORA

Ovo polje ima dvije vrijednosti: 'Otvoren' i 'Trajno zatvoren'. Uvijek odaberite 'Otvoren'. Status 'Trajno zatvoren' možete poslati u poreznu upravu samo jednom, jer njime zatvarate poslovni prostor zauvjek. Kad jednom zatvorite poslovni prostor, više ga ne možete otvoriti, nego morate otvoriti novu šifru poslovnog prostora. A otvaranje nove šifre poslovnog prostora zna i i da vam redni brojevi ra una iz tog poslovnog prostora ponovo kre u od 1, a to nije mogu e izvesti u Synesisu bez da otvarate novu knjigu, ili barem novo skladište. Zato, ako zaista fizi ki ne zatvarate poslovni prostor, ne šaljite u Poreznu upravu status 'Trajno zatvoren'.

#### NAKNADNO MIJENJANJE OZNAKE POSLOVNOG PROSTORA

Naknadno mijenjanje oznake poslovnog prostora tijekom godine nije izvedivo iz programa Synesis. Zapravo, u programu se mogu definirati novi poslovni prostori, i unutar njega novi naplatni ure aji. Ali... postoje i ra uni ne mogu ponovo krenuti od broja 1 ( a moraju, u slu aju novog poslovnog prostora). Zato, prije po etka rada dobro razmislite kakvu šifru poslovnog prostora želite koristiti, jer kad jednom po nete izdavati ra une, naknadne izmjene oznake poslovnog prostora više nisu nimalo jednostavne.

Zato, preporu amo maksimalnu jednostavnost u definiranju broja i šifre oznake poslovnih prostora. Ako radite na jednoj lokaciji, definirajte samo jedan poslovni prostor, najbolje sa šifrom '1'.

#### NAPOMENA ZA KORISNIKE PROGRAMA SYNESISPOS

Korisnici koji imaju maloprodajni objekt i koji ra une za maloprodaju izdaju putem programa SynesisPOS, podatke o poslovnom prostoru za POS kasu moraju poslati u Poreznu upravu kroz program Synesis, jer program SynesisPOS nema opciju za slanje podataka o poslovnom prostoru.

Šifra poslovnog prostora za maloprodaju može biti ista kao i za sve ostale ra une, ako se sva djelatnost odvija na istoj adresi. Samo u slu aju da je maloprodaja na drugoj adresi, ili u slu aju postojanja više prodavaonica, potrebno je definirati posebne šifre poslovnih prostora za svaku prodavaonicu.

Dakle, ako koristite program SynesisPOS, potrebno je prvo iz programa Synesis u poreznu upravu poslati podatke o poslovnom prostoru, a onda tu istu šifru poslovnog prostora treba još upisati i u program SynesisPOS, kako bi on mogao slati ra une na fiskalizaciju. Pazite da u SynesisPOS upišete ISTU ŠIFRU koju ste definirali u programu Synesis.

## POŠALJI U POREZNU UPRAVU

Klikom na ovaj gumb, program e poslati podatke o poslovnom prostoru na server Porezne uprave. Ovo je obavezno u initi prilikom prvog otvaranja poslovnog prostora, ali i prilikom svake promjene podataka o poslovnom prostoru (npr, radnog vremena). Nakon što kliknete ovaj gumb, program e poslati podatke o onom poslovnom prostoru kojeg trenutno imate u itanog na ekranu. Ali, da bi podaci bili poslani, dokument prvo mora biti spremljen, kako bismo osigurali da su podaci koje šaljete jednaki podacima koje imate upisane u ra unalu. Zato je procedura slanja podataka o poslovnom prostoru slijede a:

- prvo upišete podatke o poslovnom prostoru i spremite ih bez slanja u poreznu upravu.
- spremljeni dokument ponovo u itajte, i kliknite na gumb 'Pošalji u poreznu upravu'.

Ako naknadno mijenjate podatke o radnom vremenu, prvo spremite izmjene, a nakon toga ponovo u itajte dokument i pritisnite gumb 'Pošalji u poreznu upravu'.

Ovakav postupak smo odabrali da bi korisnici mogli pripremiti podatke o poslovnom prostoru i prije po etka fiskalizacije, a da ih ne moraju odmah poslati u Poreznu upravu. Zato program ne šalje podatke u poreznu upravu automatski u trenutku spremanja dokumenta, ve slanje treba naknadno ru no aktivirati.

U svakom slu aju, podatke o poslovnom prostoru treba poslati u Poreznu upravu prije slanja prvog ra una na fiskalizaciju. Server porezne uprave prima samo one ra une koji u broju ra una imaju šifru poslovnog prostora

koja je prethodno prijavljena Poreznoj upravi.

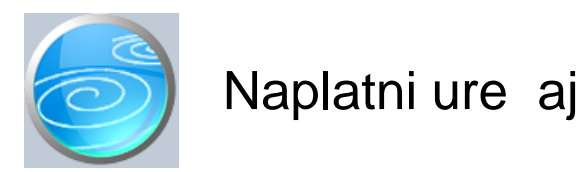

Grupa: Fiskalizacija \*prije EU

Selektor: Ne

# Automatsko odre ivanje broja

Aktivno

## Opis

Naplatni ure aj je dokument za definiranje oznaka naplatnih ure aja za potrebe fiskalizacije.

Zakonom o fiskalizaciji, predvi ena je obveza strukturiranja poslovanja obveznika fiskalizacije kroz poslovne prostore i naplatne ure aje. Prema Zakonu, svaki obveznik fiskalizacije smije definirati proizvoljan broj poslovnih prostora i naplatnih ure aja. Pri tome svaki poslovni prostor smije imati svoje šifre naplatnih ure aja, pa je tako mogu e imati dva naplatna ure aja sa šifrom '1', svaki u svojem poslovnom prostoru.

Unato ovoj zakonskoj mogu nosti, u programu Synesis nije mogu e definirati dva naplatna ure aja sa istom šifrom, ve se koristi jedinstven niz oznaka naplatnih ure aja za sve poslovne prostore. Odabrali smo ovakav na in rada kako bismo maksimalno pojednostavnili pra enje šifri naplatnih ure aja,

U programu Synesis, svaka pojedina na vrsta ra una (Ra un, Ra un-otpremnica, Gotovinski ra un, R ra un, Odobrenje kupcu...) predstavlja poseban naplatni ure aj, jer ima vlastiti niz rednih brojeva. Prilikom slanja ra una na fiskalizaciju, u podacima o ra unu mora biti i oznaka kako se kreiraju redni brojevi ra una. Zakon predvi a dvije opcije: 'Na nivou naplatnog ure aja' i 'Na nivou poslovnog prostora'.

Budu i da program Synesis za svaki ra un ima poseban niz rednih brojeva, ova oznaka je u ra unima koji se šalju iz programa Synesis uvijek postavljena na 'Na nivou naplatnog ure aja', jer Synesis ne može raditi druga ije.

Korisnici programa SynesisPOS (POS kasa na maloprodaju) imaju druga iju situaciju. Kod programa SynesisPOS, mogu a je istovremena upotreba više kasa u istoj prodavaonici, na dva razli ita na ina. U prvom slu aju, svaka kasa može biti instalirana na zasebno ra unalo i imati vlastiti niz rednih brojeva ra una. U rom slu aju se radi o definiranju rednih brojeva 'Na nivou naplatnog ure aja'.

U drugom slu aju, sve kase mogu biti povezane u mrežu i pokretane sa zajedni kog servera. U tom slu aju je niz brojeva svih ra una jedinstven za sve kase, pa se ovdje radi o definiranju rednih brojeva 'Na nivou poslovnog prostora'. Ovo je opcija koju e korisnici programa SynesisPOS morati podesiti u POS kasi.

U programu Synesis, ovakve opcije nema, jer su svi ra uni definirani 'na nivou naplatnog ure aja'.

U slu aju programa Synesis, ne treba brkati naplatne ure aje i radne stanice. Ukoliko u svojem poslovanju koristite samo dokument Ra un, ali ga istovremeno izdajete na nekoliko radnih stanica koje su povezane u mrežu, to i dalje treba promatrati kao samo jedan naplatni ure aj, jer rad u mreži osigurava da svi ra uni imaju jedinstven niz rednih brojeva.

Druga je stvar ako ra une izdajete iz dvije posebne instalacije programa Synesis, instalirana na dva nepovezana ra unala, svaki sa svojim nizom rednih brojeva. U tom slu aju, radi se o dva naplatna ure aja.

## KAKO DEFINIRATI OZNAKE NAPLATNIH URE AJA

Oznaka naplatnog ure aja je redni broj. Oznake (brojevi) naplatnih ure aja ne moraju nužno biti u neprekinutom nizu, ali u programu Synesis ne smiju postojati dva naplatna ure aja sa istom šifrom. Definiranju šifri naplatnih ure aja možete pristupiti na dva na ina. Prvi na in bi bio slijede i:

1) Napravite popis svih ra una koje koristite u programu

2) Provjerite da li neki od ra una ima više selektora (skladišta, prodavaonica,...)

3) Za svaki ra un i za svaki selektor (skladište), u dokumentu Naplatni ure aj, otvorite jednu šifru, a u polje 'Napomena' upišite naziv dokumenta ('Ra un', 'Zbrojni ra un', ...) za kojeg ste namijenili tu šifru.
4) Ako imate više selektora, u napomenu osim naziva dokumenta upišite i naziv skladišta.

Nakon toga, otvorite jedan po jedan ra un, i u parametru 'Oznaka naplatnog ure aja' upišite šifru koju ste namijenili za taj dokument. Ako ra un ima više selektora, za svaki selektor treba upisati njegovu šifru.

Program Synesis ne dopušta da se ista šifra naplatnog ure aja pridruži više nego jednom dokumentu. Ako greškom odaberete šifru naplatnog ure aja koju ste ve iskoristili, program ju ne e prihvatiti.

Drugi pristup definiranju šifri naplatnih ure aja može biti ovakav:

- 1) Umjesto da išta unaprijed planirate, otvorite jedan po jedan ra un u programu Synesis i otvorite parametre
- 2) U parametru 'Oznaka naplatnog ure aja' upišite '0', a program e vam otvoriti tabelu naplatnih ure aja
- 3) Na tabeli pritisnite tipku 'F8:Novi' i u tom trenutku definirajte novi naplatni ure aj.
  4) Prepustite programu da sam odredi slijede i redni broj naplatnog ure aja (ostavite šifru '0')
- 5) U polje 'Napomena' upišite naziv dokumenta (i skladišta) za kojeg ete koristiti tu šifru
- 6) Nakon što ste ga definirali, odaberite ga iz tabele i potvrdite u parametrima.

Na ovaj na in ne treba unaprijed planirati šifre naplatnih ure aja, ve njihovo numeriranje možete prepustiti programu kroz sustav automatskog odre ivanja rednog broja dokumenta. Kad pro ete kroz sve dokumente, svi naplatni ure aju e biti definirani. A ako ste nekog od njih i zaboravili, ne e biti problema, jer se ni jedan dokument ionako ne može spremiti dok mu ne upišete sve parametre, pa nema opasnosti da e neki od ra una greškom izbje i fiskalizaciju.

## VAŽNO

Nakon što jednom definirate sve naplatne ure aje, ispišite Popis naplatnih ure aja i spremite ga na sigurno mjesto. U slu aju kvara na ra unalu i gubitka podataka, korisno je znati koja je šifra naplatnog ure aja bila pridružena kojem dokumentu, kako biste kasnije, kad otklonite problem, mogli nastaviti niz. Ovo je posebno važno ako baš niste jako revni u izradi sigurnosnih kopija podataka (arhiviranja).

## VRSTA NAPLATNOG URE AJA

Prilikom definiranja šifre naplatnog ure aja potrebno je definirati VRSTU NAPLATNOG URE AJA. Ovaj podatak može imati samo dvije vrijednosti: 'Synesis' ili 'SynesisPOS'. Vrijednost 'Synesis' treba postaviti za sve naplatne ure aje koji e se koristiti u dokumentima programa Synesis.

Vrijednost 'SynesisPOS' treba odabrati samo za šifre naplatnih ure aja koje e se koristiti na programu SynesisPOS (ako se program SynesisPOS koristi).

## DEFINIRANJE NAPLATNIH URE AJA ZA PROGRAM SYNESISPOS

Da bi program SynesisPOS mogao slati ra une na fiskalizaciju, u programu SynesisPOS, u 'Parametrima fiskalizacije' treba upisati šifru naplatnog ure aja. Budu i da se ova šifra upisuje neovisno od programa Synesis, pazite da ne upišete neku šifru koju ve koristite u programu Synesis za neki drugi dokument. Da bi program SynesisPOS mogao raditi fiskalizaciju, nije nužno potrebno da u programu Synesis uop e definirate šifru naplatnog ure aja za SynesisPOS, ali obavezno treba paziti da ne koristite iste šifre u oba programa, posebno ako oba programa koriste istu šifru poslovnog prostora.

Da izbjegnete zbrku sa šiframa, preporu amo da šifre naplatnih ure aja za SynesisPOS upišete prvo u program Synesis, kako bi sve šifre bile na jednom mjestu. Na ovaj na in ete najlakše izbje i pogrešno korištenje šifri naplatnih ure aja. Zato, prije nego što po nete rad s programom SynesisPOS, prvo u programu Synesis definirajte šifre naplatnih ure aja za SynesisPOS.

Prilikom definiranja šifri naplatnih ure aja za SynesisPOS, vrijede druga ija pravila nego za program Synesis. Ako koristite samo jednu POS kasu, onda je stvar jednostavna, jer treba definirati samo jedan naplatni ure aj. Ali, ako koristite više kasa (u istoj prodavaonici), onda za svaku kasu treba definirati drugu šifru naplatnog ure aja, bez obzira da li kase rade samostalno ili povezano u mreži.

U programu SynesisPOS, potrebno je definirati još i na in na koji se dodjeljuju redni brojevi ra una. Na raspolaganju su dvije opcije: 'Na nivou poslovnog prostora', i 'Na nivou naplatnog ure aja'.

Ako imate više kasa koje rade neovisno svaka za sebe, ( i svaka ima vlastiti niz brojeva ra una), onda se u

programu SynesisPOS treba odabrati odre ivanje rednog broja 'Na nivou naplatnog ure aja'. Ali, ako su kase povezane u mreži, pokre u se sa istog servera i imaju jedinstven niz brojeva ra una, tada ovaj parametar treba postaviti na 'Na nivou poslovnog prostora'.

## NAPOMENA

Prilikom upisa naplatnog ure aja za POS kasu, u polje 'Napomena' upišite naziv (i/ili adresu) prodavaonice u kojoj se kasa nalazi. Ovo e vam koristiti kod izrade dokumenta 'Odluka o slijednosti ra una', jer e se tada u popisu naplatnih ure aja i za POS naplatne ure aje vidjeti naziv organizacijskog dijela u kojem se kasa koristi.

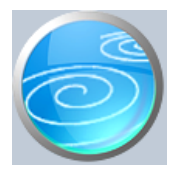

# Operater blagajne

# Verzija: 1.00

# Grupa: Fiskalizacija \*prije EU

# Selektor: Ne

# Automatsko odre ivanje broja

Nije aktivno

## Opis

'Operater blagajne' je dokument za definiranje operatera naplatnog ure aja prema Zakonu o fiskalizaciji u prometu gotovinom

Prema navedenom Zakonu, na svakom ra unu mora biti iskazana oznaka operatera naplatnog ure aja. Tako er, prilikom slanja ra una u poreznu upravu, u podacima se mora nalaziti i OIB operatera blagajne. Zato je neophodno da prije po etka izdavanja ra una, putem ovog dokumenta definirate šifre operatera blagajne koje ete koristiti na dokumentima koji podliježu fiskalizaciji.

U dokument Operater blagajne upisuju se slijede i podaci:

- šifra operatera (može sadržavati brojeve i slova. Najjednostavnije je napisati ime operatera)
- ime i prezime operatera
- OIB operatera
- Ime korisnika u SynPro (Samo za korisnike Professional verzije)

Nakon što upišete sve operatere ra una, u parametrima svih ra una (Ra un, Ra un-otpremnica, ...) treba upisati 'default' šifru operatera blagajne. Šifra koju upišete u pramaterima biti e automatski ponu ena na ra unu, ali se može i mijenjati na svakom ra unu.

Operater blagajne je obavezan podatak koji se mora nalaziti na svakom ra unu, bez obzira na na in pla anja ra una.

## UPOZORENJE:

Na prezentaciji sustava fiskalizacije, predstavnica Porezne uprave je spomenula da planiraju putem OIB-a operatera kontrolirati i radno vrijeme radnika. Zato, ako ra une izdajete duže od 8 sati uzastopno, svakako bi trebalo promijeniti šifru operatera. Opravdanja tipa 'Zaboravili smo promijeniti šifru operatera' vjerojatno ne e biti uvažena, jer prema Zakonu, na ra unu mora biti OIB osobe koja je ra un stvarno i napravila.

#### NAPOMENA ZA KORISNIKE PROGRAMA SYNPRO (Professional verzija Synesis-a)

Program SynPro (professional verzija) ve u sebi sadrži sustav šifri i lozinki za pristup dokumentima. Budu i da se kontrola pristupa ve obavlja putem programa SynPro, nema potrebe da se podaci o operateru blagajne ru no upisuju u ra une. Ali, budu i da program SynPRO nema podatak o OIB-u operatera, operatere blagajne svakako treba definirati i ovim dokumentom, a u polje 'IME KORISNIKA U SYNPRO' treba upisati korisni ko ime iz programa SYNPRO. Na ovaj na in e program Synesis povezati podatke o operateru iz programa SynPRO, s podatkom o OIB-u operatera.

## VAŽNO:

Ako je program SYNPRO dekativiran, onda se podaci o operateru upisuju kao da programa SynPro niti nema.

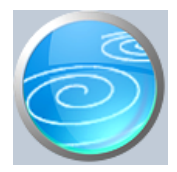

Grupa: Fiskalizacija \*prije EU

Selektor: Ne

# Automatsko odre ivanje broja

Aktivno

# Opis

Odluka o slijednosti ra una je dokument za automatsku izradu odluke o poslovnim prostorima, kojeg je svaki obveznik fiskalizacije dužan donijeti prije po etka fiskalizacije.

Ovaj dokument treba pokrenuti tek nakon što su definirani svi poslovni prostori i naplatni ure aji, jer ovaj dokument automatski u itava podatke iz njih i prikazuje u formi Odluke.

Dakle, nakon što ste definirali sve prethodne podatke, pokrenite ovaj dokument, upišite datum odluke i program e automatski popuniti sve potrebno.

Ako želite, prije spremanja i ispisa dokumenta možete izvršiti i dodatke korekcije/dopune teksta odluke.

Dokument obavezno ispišite, ovjerite i spremite, jer to je prva stvar koju e vas inspektori mogli tražiti kad do u u nadzor provo enja mjera fiskalizacije.

## NAPOMENA ZA KORISNIKE PROGRAMA SYNESISPOS

Ako u programu Synesis niste upisali šifre naplatnih ure aja za program SynesisPOS, onda popis naplatnih ure aja nije potpun. Zakonski, ovo ne bi trebao biti problem, jer odlukom nije bitno definirati sve naplatne ure aje, nego samo poslovne prostore. Više informacija o ovom pitanju prona i ete u pomo i za dokument 'Naplatni ure aj'.

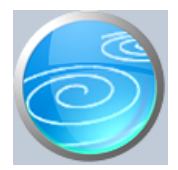

Grupa: Fiskalizacija \*prije EU

Selektor: Ne

# Automatsko odre ivanje broja

Aktivno

## Opis

Naknadno slanje ra una na fiskalizaciju je dokument koji ima sljede e funkcije:

- utvr uje da li ima ra una koji nisu uspješno fiskalizirani
- takve dokumente šalje na fiskalizaciju

Prilikom pokretanja ovog dokumenta, program e automatski u polje 'Datum zahvata ra una' upisati datum koji je dva dana manji od današnjeg datuma. Na ovaj na in se obuhva aju svi neposlani ra uni u zadnjih 48 sati, koliki je zakonski rok za naknadno slanje ra una na fiskalizaciju.

Da bi program izvršio provjeru i u tabeli prikazao neposlane ra une, potrebno je pritisnuti ENTER na polju datuma zahvata ra una. Ako se nakon toga u tabeli pojave ra uni, klikom na gumb 'Pošalji neposlane ra une' program e ih pokušati fiskalizirati.

Ukoliko želite provjeriti ima li i starijih ra una koji nisu poslani na fikalizaciju, ru no upišite datum od kojeg želite provjeru.

Prilikom provjere ra una za naknadnu fiskalizaciju, program uzima u obzir samo one ra une koji imaju izra unat ZKI, a nemaju upisan JIR.

Ra uni bez ZKI-a se ne uzimaju u obzir za ponovno slanje, jer su to ra uni koji nisu niti trebali biti poslani na fiskalizaciju. To mogu biti ra uni koji su pla eni putem transakcijskog ra una, a u parametrima fiskalizacije je u trenutku njihove izrade bilo postavljeno slanje 'samo gotovinski pla enih ra una'. Ali, to isto tako mogu biti i ra uni koji su napravljeni u vrijeme kad je sustav fiskalizacije bio isklju en!

Ako isklju ite fiskalizaciju (u dokumentu Parametri fiskalizacije), onda se ra uni koji su napravljeni u to vrijeme NE FISKALIZIRAJU, ak i ako naknadno uklju ite sustav fiskalizacije. Isto tako, ako ste upravo sada promjenili parametar 'Na in slanja na fiskalizaciju' na 'Slati sve ra une', to zna i da e program tek od ovog trenutka sve novo napravljene ra une slati na fiskalizaciju. Ra une napravljene u prethodna dva dana ne e uklju ivati u naknadnu fiskalizaciju zato što ste sada promjenili parametar.

Program Synesis, prilikom svakog zatvaranja knjige, automatski provjerava ima li još ra una koje treba naknadno poslati na fiskalizaciju. Automatska provjera se vrši samo za zadnja 2 dana. Ako program otkrije da ima još neposlanih ra una, prilikom zatvaranja knjige e vas pitati da li želite sada pokušati poslati takve ra une na fiskalizaciju.

Korisnici koji ne rade subotom i nedjeljom, posebnu pažnju na neposlane ra une trebaju obratiti u petak, jer oni ne e biti obuhva eni automatskom kontrolom u ponedjeljak (jer je više od 2 dana). Takve ra une treba naknadno poslati na fiskalizaciju najkasnije u nedjelju.

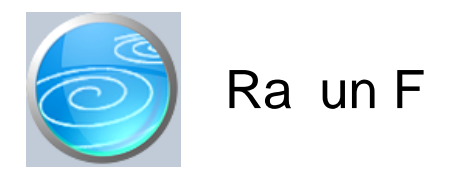

Grupa: Fiskalizacija

## Selektor: Ne

## Automatsko odre ivanje broja

Aktivno

## Opis

Ra un F je dokument namijenjen za fiskalizaciju ra una iz prethodnih godina, u slu aju naknadne promjene na ina pla anja.

Prema Zakonu o fiskalizaciji, na fiskalizaciju trebaju biti poslani i ra uni iz prethodnih godina, ako su gotovinski pla eni u ovoj godini. Da bi bilo mogu e udovoljiti ovoj odredbi, u modulu Fiskalizacija dodali smo ovaj ra un, koji za razliku od svih drugih ra una u programu Synesis, ne vrši nikakva automatska knjiženja.

Ra un F ne e se pojaviti u niti jednoj drugoj evidenciji (knjiga IRA, financijsko, robno...), jer je namijenjen prvenstveno za naknadnu fiskalizaciju ra una iz prethodnih godina (koji su ve proknjiženi).

#### STORNIRANJE RA UNA

Klikom na gumb 'Storno' na vrhu dokumenta, otvara se prozor s podacima potrebnim za storniranje ra una. U prozoru se nalazi datum storniranja (postavljen na teku i datum), a korisnik ga može i promijeniti. Klikom na gumb 'Datum storna jednak datumu originalnog dokumenta', datum storniranja biti e postavljen na datum dokumenta koji se stornira.

Klikom na OK gumb (zelena kva ica), program e izvršiti storniranje dokumenta na na in da e generirati novi dokument koji e biti istovjetan originalnom dokumentu, ali e svi iznosi biti suprotnog predznaka.

#### FISKALIZACIJA RA UNA

Korisnici koji imaju modul Fiskalizacija, u parametrima dokumenta imaju dva nova parametra koje obavezno treba upisati prije izrade prvog ra una. To se 'šifra naplatnog ure aja' i 'šifra operatera' blagajne. Za dodatne informacije o ovim šiframa, prou ite pomo dokumenata 'Naplatni ure aj' i 'Operater blagajne'.

Osim novih parametara, na kraju dokumenta nalazi se još i red s obveznim podacima prema Zakonu o fiskalizaciji u prometu gotovinom. Od svih podataka koji se nalaze u ovom redu, za unos su dostupni samo 'na in pla anja' i 'šifra operatera' blagajne. Ostali podaci su nedostupni i ne mogu se mijenjati od strane korisnika. Tako, na primjer, datum i vrijeme izdavanja ra una uvijek se preuzimaju iz samog ra unala, a prikazuju datum i vrijeme kad je dokument kreiran (prvi puta spremljen). Naknadne izmjene dokumenta ne mijenjaju originalni datum i vrijeme izrade dokumenta.

Broj ra una u trodjelnoj formi (koja osim broja ra una sadrži još i šifru poslovnog prostora i naplatnog ure aja), odre uje se tako er automatski prilikom spremanja dokumenta i ne može se mijenjati.

Zaštitni kod izdavatelja (ZKI) na ra unu se pojavljuje samo ako se ra un šalje na fiskalizaciju. Dakle, ako je na in pla anja 'Transakcijski ra un', a u parametrima fiskalizacije je odabrano slanje samo gotovinskih ra una, onda se na takvom ra unu ZKI ne pojavljuje.

Jedinstveni identifikator ra una (JIR) pojavljuje se na ra unu samo ako je poslan na fiskalizaciju i ako je fiskalizacija uspješno napravljena, U slu aju da ra un nije fiskaliziran (npr, ne radi internet), ra un se može izdati i bez JIR-a, ali se u toku od 48 sati mora naknadno poslati na fiskalizaciju. Prilikom naknadnog slanja, ra un e dobiti JIR i biti e spremljen u bazu podataka.

#### NAKNADNE IZMJENE DOKUMENTA

Naknadne izmjene dokumenta koji je ve poslan na fiskalizaciju, mogu se spremiti samo ako se pri tome ne mjenja ZKI. Budu i da se ZKI izra unava na temelju datuma ra una, ukupnog iznosa i još nekih drugih podataka, sve izmjene koje dovode do promjene ukupnog iznosa ra una nisu mogu e. Ali, zato se bez problema u dokumentu mogu naknadno mijenjati ili dopisivati drugi podaci (npr, podaci o pla anju ra una za obrtnike, razne napomene...)

#### NAKNADNA IZMJENA NA INA PLA ANJA

U slu aju da se, zbog fiskalizacije, naknadno mora mijenjati na in pla anja ra una, to se provodi na slijede i na in: Prvo se stornira postoje i ra un, i nakon toga se izra uje novi, identi an prethodnome, ali s novim na inom pla anja. Ova operacija se može izvesti automatski, klikom na 'STORNO' gumb.

U prozoru za storniranje dokumenta nalazi se polje 'Promijeni na in pla anja', a u njemu e ve biti postavljena potvrdna kva ica. Desno od nje, nalazi se popis mogu ih na ina pla anja, s kojeg treba odabrati novi na in pla anja. Svi na ini pla anja su dostupni za izbor, osim onog na ina koji je ve odabran na dokumentu koji se upravo stornira. Klikom na OK gumb (zelena kva ica), program e napraviti dva nova dokumenta. Prvi e biti storno originalnog ra una, a drugi je novi ra un s novim na inom pla anja. Oba ra una biti e poslana i na fiskalizaciju, ako je ona potrebna. (ovisno o odabranom na inu pla anja i postavkama parametra 'Na in slanja na fiskalizaciju' u dokumentu 'Parametri fiskalizacije' - modul Fiskalizacija)

Ukoliko ne želite izmjeniti na in pla anja, ve samo želite stornirati odabrani ra un (bez izrade novog), onda uklonite potvrdnu kva icu iz polja 'Promijeni na in pla anja', a program e samo izvršiti storniranje originalnog dokumenta, bez da izra uje novi.

Korisnici modula 'Fiskalizacija' ne mogu mjenjati datum storniranja dokumenta (uvijek se primjenjuje teku i datum), pa su im polja i gumb za izmjenu datuma storniranja nedostupni.

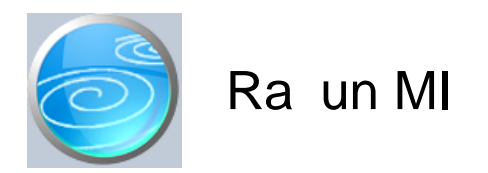

# Grupa: Fiskalizacija

## Selektor: Ne

# Automatsko odre ivanje broja

Aktivno

# Opis

Ra un MI namjenjen je za izdavanje ra una koji podliježu posebnom postupku oporezivanja marže.

Kod ovih ra una, PDV se ne iskazuje na ra unu, nego se naknadno obra unava na razliku izme u nabavne i prodajne cijene.

Ovaj dokument ne vrši nikakva automatska knjiženja, jer u trenutku izrade ra una ve ina korisnika nema još sve podatke o nabavnoj vrijednosti, pa se ne može izra unati osnovica i iznos PDV-a.

Knjiženje ovih ra una provodi se naknadno kroz naš modul PDV, putem dokumenta PDV MI.

#### PARAMETAR POSEBAN POSTUPAK OPOREZIVANJA

Ovim parametrom se odre uje osnova na temelju koje se provodi poseban postupak oporezivanja. Vrlo je važno pravilno postaviti ovaj parametar, jer on utje e na tekst klauzule na ra unu.

#### NAPOMENA:

Ovaj ra un treba koristiti isklju ivo za potrebe posebnog postupka oporezivanja marže, jer se prilikom slanja podataka na fiskalizaciju, u podacima nalazi i informacija da je rije o posebnom postupku oporezivanja marže. Upotreba ovog ra una u neke druge svrhe mogla bi stvoriti probleme korisnicima u odnosu s Poreznom upravom.

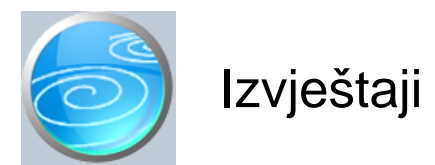

Pregled slanja ra una na fiskalizaciju Pregled slanja poruka o poslovnom prostoru Pregled promjene parametara fiskalizacije Popis poslovnih prostora Popis naplatnih ure aja Popis operatera blagajne Pregled Ra una F Pregled Ra una F po na inima pla anja Pregled ra una MI